# Print Multiple Purchase Orders

October 1, 2013

### Print Multiple Purchase Orders – BI

Proceed to: Portal→Reports

## Click on Print Multiple Purchase Orders

Enter PO number or other search criteria – click "Get Purchase Orders"

| Home Suppliers Admin Repo                          | orts Help             |             |       |            |        |              |
|----------------------------------------------------|-----------------------|-------------|-------|------------|--------|--------------|
| Supplier M gt                                      |                       |             |       |            |        |              |
| Print Multiple Purchase Orders                     |                       |             |       |            |        | Back Forward |
| Contribut Nationalise                              | Multiple Durahara Ora | ten Brint   |       |            |        |              |
| Detailed havigation                                | Multiple Purchase Ord | Jer Print   |       |            |        |              |
| Advance Shipping Notification Report               | Report Sections       |             |       |            |        |              |
| List of Purchase Orders                            | Durchase Order        | <u>ه</u>    | то    |            | \$     |              |
| List of Purchase Order Responses                   | Purchase Order Tupe:  |             | To    |            | \$     |              |
| PO Inspection Lot MIC Discount Report              | Contract:             |             | To    |            | 4      |              |
| <ul> <li>Print Multiple Purchase Orders</li> </ul> | Material Crown        | <u>с</u>    |       |            | -<br>- |              |
| Portal Favorites                                   | Rid Invitation:       | ۰<br>ا      | LP TO |            |        |              |
|                                                    | Essight Essuerder     |             | To    |            |        |              |
|                                                    | Vender:               | = 1030630 m | To    |            | \$     |              |
|                                                    | PO Creatian Data:     |             | To    |            |        |              |
|                                                    | Policieation Date.    |             | To    | 12         |        |              |
|                                                    | Derivery Date.        |             | 10    | <u>108</u> |        |              |
|                                                    | Purchasing Group:     |             | 10    |            |        |              |
|                                                    | Dreesser Assess       |             | 10    |            |        |              |
|                                                    | Program Agency:       |             | 10    |            |        |              |
|                                                    | Recipient Country:    |             | To    |            |        |              |
|                                                    | Destination Ship To:  |             | То    |            | 2      |              |
|                                                    | Load Point:           |             | То    |            |        |              |
|                                                    | Univ Active Version   | 3           |       |            |        |              |
|                                                    | Det Purchase Order    | Variants    |       |            |        |              |

Select the Purchase Orders one would like to print and click on the blue box to the left of the row (row will be highlighted in yellow)

| Print Multiple Purchase Orders        |                      |           |              |                             |              |                           |            |            | 1 | Back Forw |
|---------------------------------------|----------------------|-----------|--------------|-----------------------------|--------------|---------------------------|------------|------------|---|-----------|
| N 4                                   |                      |           |              |                             |              |                           |            |            |   |           |
| Detailed Navigation                   | Purchase Order List  |           |              |                             |              |                           |            |            |   |           |
| Advance Shipping Notification Report  | Print Purchase Orden | B CB      | ack          |                             |              |                           |            |            |   |           |
| List of Invoices                      | View (Standard View) |           | Drint Versio | n Evnort -                  |              |                           | Eiter      | Cellings   |   |           |
| List of Purchase Order Responses      | Dustana Orders       | DO Tune R | Manufac D    | Mandar Mana                 | Red Humber O | Bassanable Durch Occurs P | Contract C | A sthus ft |   |           |
| PO Inspection Lot MIC Discount Report | 4100001237           | 200M      | 1030630      | CAVINESS REEF PACKERS LTD   | 2000001568   | O SODOGAS                 | Contract - | XCOVE      |   |           |
| Print Multiple Purchase Orders        | 4100001441           | ZDOM      | 1030630      | CAVINESS BEEF PACKERS, LTD. | 2000001805   | O 50000684                |            | ×          |   |           |
| lortal Favoritas                      | 4100001527           | ZDOM      | 1030630      | CAVINESS BEEF PACKERS, LTD. | 2000001757   | 0 50000685                |            | ×          |   |           |
|                                       | 4100001597           | ZDOM      | 1030630      | CAVINESS BEEF PACKERS, LTD. | 2000001751   | 0 50000685                |            | ×          |   |           |
|                                       | 4100001598           | ZDOM      | 1030630      | CAVINESS BEEF PACKERS, LTD. | 2000001751   | 0 50000685                |            | ×          |   |           |
|                                       | 4100001839           | ZDOM      | 1030630      | CAVINESS BEEF PACKERS, LTD. | 2000002279   | O 50000685                |            | ×          |   |           |
|                                       | 4100002151           | ZDOM      | 1030630      | CAVINESS BEEF PACKERS, LTD. | 2000002641   | 0 50000685                |            | ×          |   |           |
|                                       | 4100002360           | ZDOM      | 1030630      | CAVINESS BEEF PACKERS, LTD. | 2000002857   | 0 50000685                |            | ×          |   |           |
|                                       | 4100002473           | ZDOM      | 1030630      | CAVINESS BEEF PACKERS, LTD. | 2000002928   | 0 50000685                |            | ×          |   |           |
|                                       | 4100002503           | ZDOM      | 1030630      | CAVINESS BEEF PACKERS, LTD. | 2000002995   | 0 50000685                |            | ×          |   |           |
|                                       | 4100002658           | ZDOM      | 1030630      | CAVINESS BEEF PACKERS, LTD. | 2000003134   | O 50000684                |            | ×          |   |           |
|                                       | 4100002681           | ZDOM      | 1030630      | CAVINESS BEEF PACKERS, LTD. | 2000003177   | O 50000685                |            | ×          |   |           |
|                                       | 4100002710           | ZDOM      | 1030630      | CAVINESS BEEF PACKERS, LTD. | 2000003205   | 0 50000685                |            | ×          |   |           |
|                                       | 4100002728           | ZDOM      | 1030630      | CAVINESS BEEF PACKERS, LTD. | 2000003213   | 0 50000687                |            | х          |   |           |

## Print Multiple Purchase Orders

October 1, 2013

#### Click on "Print Purchase Orders"

| Home Suppliers Admin Re<br>Supplier Mgt | ports Help           |              |               |                             |              |                            |            |           |       |         |
|-----------------------------------------|----------------------|--------------|---------------|-----------------------------|--------------|----------------------------|------------|-----------|-------|---------|
| Print Multiple Purchase Orders          |                      |              |               |                             |              |                            |            |           | 1 Bac | Forward |
| [8] A                                   |                      |              |               |                             |              |                            |            |           |       |         |
| Detailed Navigation                     | Purchase Order List  |              |               |                             |              |                            |            |           |       | 100 C   |
| Advance Shipping Notification Report    | Print Purchase Orde  | ra Ba        | ick           |                             |              |                            |            |           |       |         |
| List of Invoices                        |                      |              |               |                             |              |                            |            |           |       |         |
| List of Purchase Orders                 | View [Standard View] |              | Print Version | n Export a                  |              |                            | Filter     | Settings  |       |         |
| List of Purchase Order Responses        | 🖪 Purchase Order 🕸   | PO Type C    | Vendor 3      | Vendor Name 3               | Bid Number 3 | Responsible Purch. Group 🕏 | Contract 3 | Active \$ |       |         |
| PO Inspection Lot MIC Discount Report   | 4100001237           | ZDOM         | 1030630       | CAVINESS BEEF PACKERS, LTD. | 2000001568   | O 50000685                 |            | х         |       |         |
| Print Multiple Purchase Orders          | 4100001441           | ZDOM         | 1030630       | CAVINESS BEEF PACKERS, LTD. | 2000001805   | O 50000684                 |            | х         |       |         |
| Portal Favorites                        | 4100001527           | ZDOM         | 1030630       | CAVINESS BEEF PACKERS, LTD. | 2000001757   | O 50000685                 |            | х         |       |         |
|                                         | 4100001597           | ZDOM         | 1030630       | CAVINESS BEEF PACKERS, LTD. | 2000001751   | O 50000685                 |            | х         |       |         |
|                                         | 4100001598           | ZDOM         | 1030630       | CAVINESS BEEF PACKERS, LTD. | 2000001751   | O 50000685                 |            | х         |       |         |
|                                         | 4100001839           | ZDOM         | 1030630       | CAVINESS BEEF PACKERS, LTD. | 2000002279   | O 50000685                 |            | х         |       |         |
|                                         | 4100002151           | ZDOM         | 1030630       | CAVINESS BEEF PACKERS, LTD. | 2000002641   | O 50000685                 |            | x         |       |         |
|                                         | 4100002360           | ZDOM         | 1030630       | CAVINESS BEEF PACKERS, LTD. | 2000002857   | O 50000685                 |            | x         |       |         |
|                                         | 4100002473           | ZDOM         | 1030630       | CAVINESS BEEF PACKERS, LTD. | 2000002928   | O 50000685                 |            | x         |       |         |
|                                         | 4100002503           | ZDOM         | 1030630       | CAVINESS BEEF PACKERS, LTD. | 2000002995   | 0 50000685                 |            | x         |       |         |
|                                         | 4100002658           | ZDOM         | 1030630       | CAVINESS BEEF PACKERS, LTD. | 2000003134   | O 50000684                 |            | x         |       |         |
|                                         | 4100002681           | ZDOM         | 1030630       | CAVINESS BEEF PACKERS, LTD. | 2000003177   | 0 50000685                 |            | x         |       |         |
|                                         | 4100002710           | ZDOM         | 1030630       | CAVINESS BEEF PACKERS LTD.  | 2000003205   | O 50000685                 |            | x         |       |         |
|                                         | 4100002728           | 20.04        | 1030630       | CAVINESS REEF DACKERS, LTD. | 2000003213   | 0 50000687                 |            | ×         |       |         |
|                                         | +19902720            | and a second | 1030630       | CANTERS OLLY PAUNERS, LTD.  | 2000003213   | 17 50000000                |            | ^         |       |         |
|                                         | 2 - A Row 1 of       | 17           |               | Column 1 of 8 2 10 11       |              |                            |            |           |       |         |
|                                         |                      |              |               |                             |              |                            |            |           |       |         |

Purchase orders will be displayed, one can either save or print the POs.

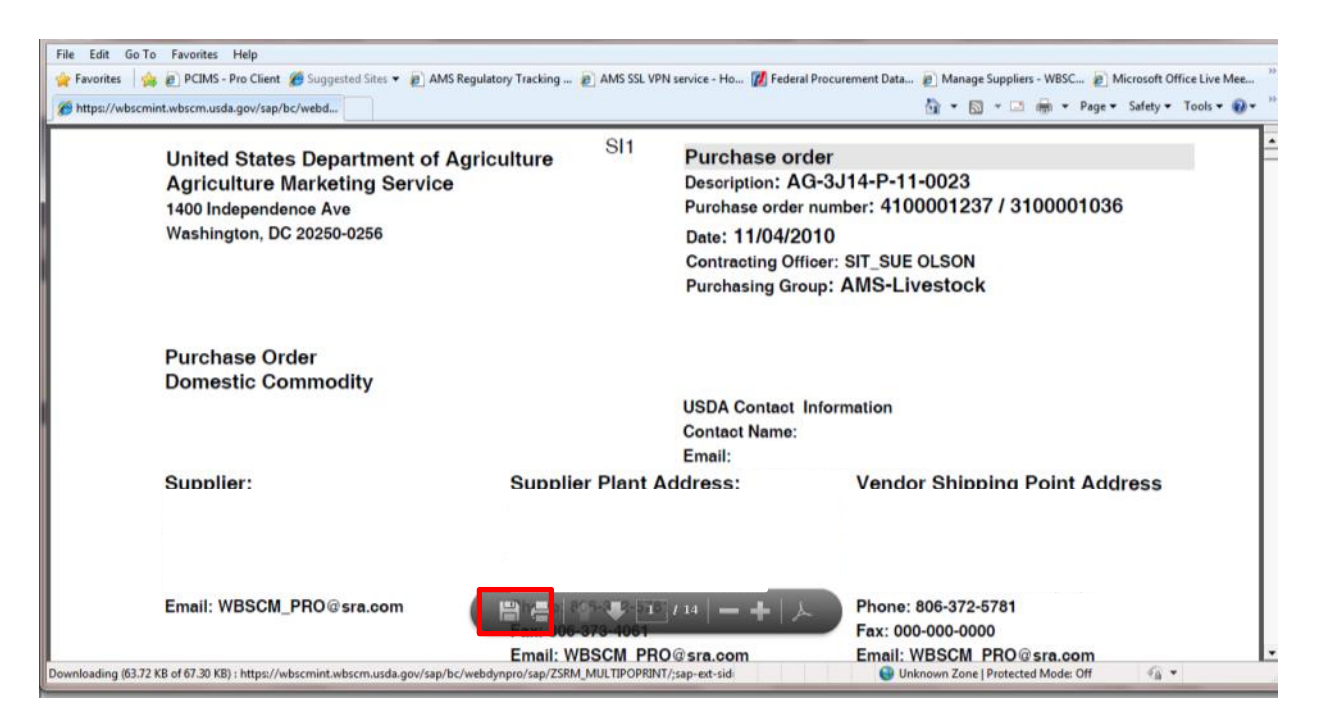

#### October 1, 2013

Click on File Icon to save the file to local file location.

| United States Departme<br>Agriculture Marketing S<br>1400 Independence Ave<br>Washington, DC 20250-0256 | Service SI1                | Purchase of<br>Description: A<br>Purchase orde<br>Date: 11/04/2<br>Contracting Of<br>Purchasing Gr | rder<br>AG-3J14-P-11-0023<br>rr number: 4100001237 / 3100001036<br>2010<br>fficer: SIT_SUE OLSON<br>roup: AMS-Livestock |
|----------------------------------------------------------------------------------------------------|----------------------------|----------------------------------------------------------------------------------------------------|----------------------------------------------------------------------------------------------------|
| Purchase Order<br>Domestic Commodity                                                                    |                            | USDA Contact<br>Contact Name:                                                                      | Information                                                                                                    |
| Supplier:                                                                                               | Supplier Plant             | Email:<br>Address:                                                                                 | Vendor Shipping Point Address                                                                                           |
| ading (63.72 KB of 67.30 KB) : https://wbscmint.wbscm.usd                                               | Save a copy (Shift+Ctrl-S) | 1 / 14                                                                                             | Phone: 806-372-5781<br>Fax: 000-000-0000<br>Email: WBSCM_PRO@sra.com<br>@ Unknown Zone   Protected Mode: Off            |

Provide location and file name. Click "Save"

| Agriculture M                 | Save in:                                                  | 🕌 Vendor-Wark-Flaw                           | G 🗊 🛤 🛄            |             |               |
|-------------------------------|-----------------------------------------------------------|----------------------------------------------|--------------------|-------------|---------------|
| 1400 Independent              | œ.                                                        | Name                                         | Date modified      | Туре        | 100001036     |
| Washington DC 1               | Recent Places                                             | Authentication FYI - Instructions to Activat | 3/29/2013 12:07 PM | File folder |               |
| ind shington, bo              |                                                           | e-auth-registration-newcaviness-user-3-29    | 3/29/2013 12:06 PM | Adobe Ac    |               |
|                               | Desister                                                  | Vendor Process Flow-4-24-12-final            | 4/1/2013 8:19 AM   | Adobe Ac    |               |
| Purchase Orde<br>Domestic Con | Libraries<br>Libraries<br>Computer<br>Computer<br>Network |                                              |                    |             |               |
|                               |                                                           | * [                                          |                    | ,           |               |
| Supplier:                     |                                                           | File name: VENDOE/AG0002FOFRINT_20130        | 401071738          | Save        | Point Address |
| CAVINESS BEEF                 |                                                           | Constant Later DOC DL R. D.                  |                    | Canad       | D DUBO        |